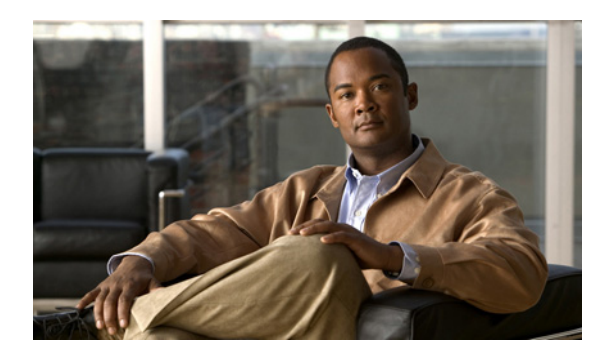

**C H A P T E R** 

## Cisco Unity Connection クラスタの 管理

この章には、次の項があります。

- 任意の順序での Cisco Unity Connection サーバの再起動 (P.2-2)
- サーバステータスの手動変更(P.2-2)
- サーバ上のすべてのポートでの新規コールの受け入れ停止 (P.2-4)
- サーバ上のすべてのポートでのコールの受け入れ再開 (P.2-4)
- サーバのシャットダウン (P.2-5)

(注)

クラスタ内のサーバを削除または交換する方法、およびクラスタを作成するためにサーバを追加す る方法については、『*Cisco Unity Connection リコンフィギュレーション アップグレード ガイド Release 7.x*』を参照してください。このドキュメントは、 http://www.cisco.com/en/US/docs/voice\_ip\_comm/connection/7x/upgrade/guide/7xcucrugx.html から入手 可能です。

## 任意の順序での Cisco Unity Connection サーバの再起動

クラスタ化された Cisco Unity Connection サーバを任意の順序で起動できます。必要なサービスは、 プライマリまたはセカンダリ ステータスのサーバ上で動作します。

## サーバ ステータスの手動変更

サーバのステータスは、次のように手動で変更できます。

- セカンダリステータスのサーバを手動でプライマリステータスに変更できます(最初からプライマリステータスだったサーバの場合、この変更を行うと、そのステータスは自動的にセカンダリに変更されます)。
- セカンダリステータスのサーバを手動でデアクティベートステータスに変更できます。
- デアクティベート ステータスのサーバを手動でアクティベートできます。このため、そのス テータスはもう一方のサーバのステータスに応じてプライマリまたはセカンダリに変更され ます。

この項では、次の3つの手順について説明します。

- サーバをセカンダリステータスからプライマリステータスに手動で変更する (P.2-2)
- サーバをセカンダリステータスからデアクティベートステータスに手動で変更する (P.2-2)
- デアクティベートステータスのサーバを手動でアクティベートする (P.2-3)

サーバをセカンダリ ステータスからプライマリ ステータスに手動で変更する

- ステップ1 Cisco Unity Connection Serviceability にログオンします。
- **ステップ2** [Tools] メニューで、[Cluster Management] をクリックします。
- **ステップ3** [Cluster Management] ページの [Server Manager] の下にあるセカンダリ ステータスのサーバに対応する [Change Server Status] カラムで、[Make Primary] をクリックします。
- **ステップ4** サーバ ステータスを変更するかどうかの確認を求められた場合、[OK] をクリックします。

変更が完了すると、変更されたステータスが [Server Status] カラムに表示されます。

# ▲ ▲ ▲ 最初からプライマリステータスだったサーバは、自動的にセカンダリステータスに変更されます。

#### サーバをセカンダリ ステータスからデアクティベート ステータスに手動で変更する

- **ステップ1** Real-Time Monitoring Tool (RTMT) にログオンします。
- **ステップ2** [Cisco Unity Connection] メニューで、[Port Monitor] をクリックします。Port Monitor ツールが右 ペインに表示されます。
- **ステップ3** [Node] フィールドで、セカンダリ ステータスのサーバをクリックします。

ステップ4 右ペインで、[Start Polling] をクリックします。

- **ステップ5** サーバへのコールを現在処理しているボイス メッセージ ポートがあるかどうかを確認します。
- ステップ6 Cisco Unity Connection Serviceability にログオンします。
- **ステップ7** [Tools] メニューで、[Cluster Management] をクリックします。
- **ステップ8** サーバへのコールを現在処理しているボイス メッセージ ポートがない場合は、ステップ9に進みます。

サーバへのコールを現在処理しているボイス メッセージ ポートがある場合は、[Cluster Management] ページの [Change Port Status] の下で、サーバに対応する [Stop Taking Calls] をク リックし、サーバ上のポートがすべてアイドルになったことが RTMT から通知されるまで待ちま す。

**ステップ9** [Cluster Management] ページの [Server Manager] の下にあるセカンダリ ステータスのサーバに対応する [Change Server Status] カラムで、[Deactivate] をクリックします。

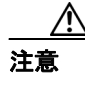

サーバをデアクティベートすると、サーバ上のポートが処理しているコールがすべて終 了します。

ステップ10 サーバステータスを変更するかどうかの確認を求められた場合、[OK] をクリックします。

変更が完了すると、変更されたステータスが [Server Status] カラムに表示されます。

#### デアクティベート ステータスのサーバを手動でアクティベートする

- ステップ1 Cisco Unity Connection Serviceability にログオンします。
- ステップ2 [Tools] メニューで、[Cluster Management] をクリックします。
- **ステップ3** [Cluster Management] ページの [Server Manager] の下にあるデアクティベート ステータスのサー バに対応する [Change Server Status] カラムで、[Activate] をクリックします。
- ステップ4 サーバステータスを変更するかどうかの確認を求められた場合、[OK]をクリックします。

変更が完了すると、変更されたステータスが [Server Status] カラムに表示されます。

## サーバ上のすべてのポートでの新規コールの受け入れ停止

サーバ上のすべてのポートで新規コールの受け入れを停止するには、この項の手順を実行します。 進行中のコールは、発信者が電話を切断するまで継続します。

 $\mathcal{P}$ 

サーバへのコールを現在処理しているポートがあるかどうかを確認するには、Real-Time Monitoring Tool (RTMT)の[Port Monitor] ページを使用します。

#### サーバ上のすべてのポートで新規コールの受け入れを停止する

- ステップ1 Cisco Unity Connection Serviceability にログオンします。
- ステップ2 [Tools] メニューで、[Cluster Management] をクリックします。
- **ステップ3** [Cluster Management] ページの [Port Manager] の下にある [Ports in Service] カラムで、サーバに 対応する [Stop Taking Calls] をクリックします。

## サーバ上のすべてのポートでのコールの受け入れ再開

サーバ上のポートでコールの受け入れを停止した後に再開するには、この項の手順を実行します。

#### サーバ上のすべてのポートでコールの受け入れを再開する

- ステップ1 Cisco Unity Connection Serviceability にログオンします。
- ステップ2 [Tools] メニューで、[Cluster Management] をクリックします。
- **ステップ3** [Cluster Management] ページの [Port Manager] の下にある [Ports in Service] カラムで、サーバに 対応する **[Take Calls]** をクリックします。

## サーバのシャットダウン

Cisco Unity Connection サーバは、プライマリまたはセカンダリステータスになっている場合、ボイスメッセージトラフィックおよびクラスタレプリケーションを処理しています。プライマリまたはセカンダリステータスの Connection サーバをシャットダウンすることはお勧めしません。進行中のコールおよびレプリケーションが突然終了する場合があるためです。

メンテナンスなどの目的でサーバをシャットダウンする必要がある場合は、ボイス メッセージト ラフィックが少ない業務時間外に、この項の手順を実行することをお勧めします。すべてのシステ ムボイスメッセージ機能の処理および Connection データベースのメンテナンスは、もう一方のサー バが行うことに注意してください (そのサーバがプライマリまたはセカンダリ ステータスになって いる場合)。

#### サーバをシャットダウンする

- **ステップ1** シャットダウンしないサーバで、Cisco Unity Connection Serviceability にログオンします。
- ステップ2 [Tools] メニューで、[Cluster Management] をクリックします。
- **ステップ3** [Cluster Management] ページで、シャットダウンするサーバを探します。
- **ステップ4** シャットダウンするサーバがセカンダリ ステータスになっている場合は、ステップ5に進みます。

シャットダウンするサーバがプライマリステータスになっている場合は、次のようにステータスを 変更します。

- **a.** セカンダリステータスのサーバに対応する [Change Server Status] カラムで、[Make Primary] をクリックします。
- b. サーバステータスを変更するかどうかの確認を求められた場合、[OK]をクリックします。
- **C.** [Server Status] カラムで、サーバが現在プライマリステータスになっていること、およびシャットダウンするサーバがセカンダリステータスになっていることを確認します。
- ステップ5 セカンダリステータスのサーバ(シャットダウンするサーバ)で、ステータスを変更します。
  - **a.** Real-Time Monitoring Tool (RTMT) にログオンします。
  - **b.** [Cisco Unity Connection] メニューで、[**Port Monitor**] をクリックします。Port Monitor ツール が右ペインに表示されます。
  - **C.** [Node] フィールドで、セカンダリステータスのサーバをクリックします。
  - **d.** 右ペインで、[Start Polling] をクリックします。
  - e. サーバへのコールを現在処理しているボイスメッセージポートがあるかどうかを確認します。
  - f. サーバへのコールを現在処理しているボイス メッセージ ポートがない場合は、ステップ 5g. に進みます。

サーバへのコールを現在処理しているボイス メッセージ ポートがある場合は、[Cluster Management] ページの [Change Port Status] の下で、サーバに対応する [Stop Taking Calls] を クリックし、サーバ上のポートがすべてアイドルになったことが RTMT から通知されるまで待 ちます。

**g.** [Cluster Management] ページの [Server Manager] の下にあるセカンダリ ステータスのサーバ に対応する [Change Server Status] カラムで、[Deactivate] をクリックします。

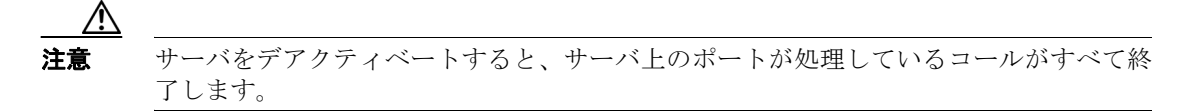

- h. サーバステータスを変更するかどうかの確認を求められた場合、[OK]をクリックします。
- i. [Server Status] カラムで、サーバが現在デアクティベート ステータスになっていることを確認 します。
- **ステップ6** デアクティベートしたサーバをシャットダウンします。

動作しているサーバの Cisco Unity Connection Serviceability で、[Server Status] カラムは、シャット ダウンしたサーバが機能停止ステータスになっていることを示します。